# POUNCE: FACULTY/STAFF INSTRUCTIONS FOR VIEWING ASSIGNMENT HISTORY

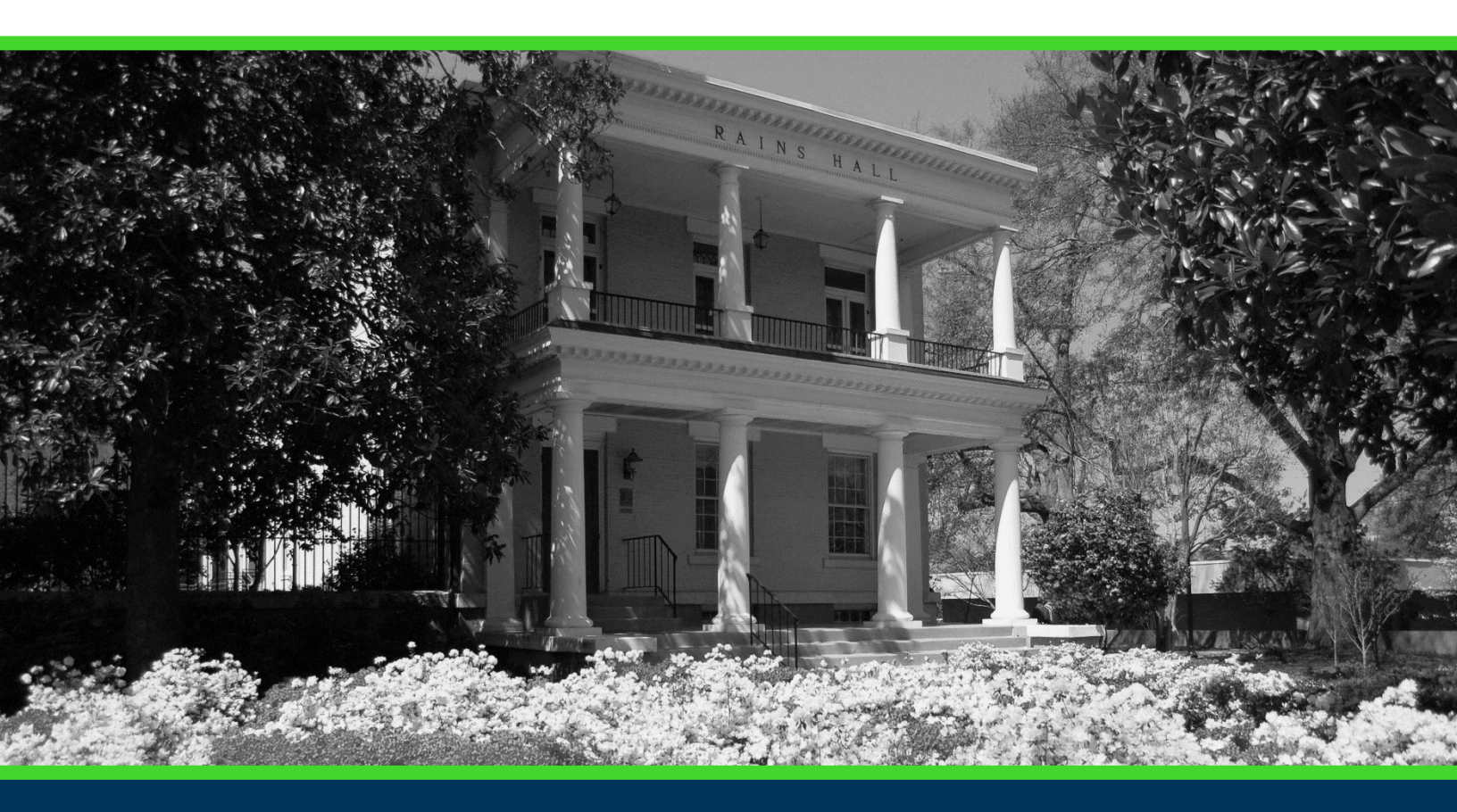

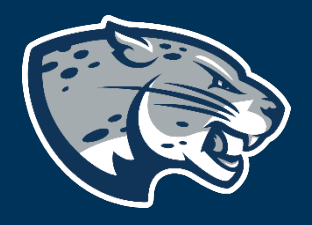

### OFFICE OF THE REGISTRAR USER INSTRUCTIONS

# POUNCE: FACULTY/STAFF INSTRUCTIONS FOR VIEWING ASSIGNMENT HISTORY

#### **TABLE OF CONTENTS**

| PROCESS      | 2 |
|--------------|---|
| INSTRUCTIONS | 2 |
| CONTACT      | 3 |

## POUNCE: FACULTY/STAFF INSTRUCTIONS FOR VIEWING ASSIGNMENT HISTORY

#### **PROCESS**

These instructions will help you navigate through POUNCE to your class assignment history.

#### **INSTRUCTIONS**

- 1. Login to <u>https://pounce.augusta.edu</u>.
- 2. Select "Faculty Services" from the top of the page.

Faculty Services
Search
Go

Main Menu

#### 3. Select "Assignment History".

| Faculty | Services |
|---------|----------|
|---------|----------|

| Term Selection                                                                           |
|------------------------------------------------------------------------------------------|
| CRN Selection                                                                            |
| Faculty Detail Schedule                                                                  |
| Week at a Glance                                                                         |
| Detail Class List                                                                        |
| Summary Class List                                                                       |
| Assignment History                                                                       |
| Office Hours                                                                             |
| Advisee Grade Summary                                                                    |
| Faculty Grade Summary                                                                    |
| Detail Pictorial Class Roll<br>View a detailed class roll with student photos            |
| Summary Pictorial Class Roll<br>View your class roll with student photos in "yearbook" s |
| Justification for Incomplete Grade                                                       |
| Pictorial Student Directory for Major                                                    |
| Attendance Verification<br>Verify student attendance in your assigned courses.           |
| Grade Change                                                                             |
| Course Substitution Paper Form<br>The Course Substitution Workflow is down for updates   |
| Appeal to Participate in Commencement                                                    |
| Exception to Graduation Requirements                                                     |
| 4. This will display all sections/courses that you are assigned to as faculty and        |
| details about them.                                                                      |

View Assignment History

 ${f Q}$  The following represents your class assignments, both past and present.

| ssignment History |       |           |                            |         |                        |             |                        |                          |        |  |  |
|-------------------|-------|-----------|----------------------------|---------|------------------------|-------------|------------------------|--------------------------|--------|--|--|
| Associated Term   | CRN   | Course    | Course Title               | Credits | Level                  | Campus      | Instructional Method   | Open for<br>Registration | Status |  |  |
| Summer 2020       | 30781 | ACCT 2102 | Prin of Acct II            | 3.000   | Undergraduate Semester | Web         | Entirely at a distance | Yes                      | Active |  |  |
| Spring 2020       | 24068 | ACCT 2101 | Principles of Accounting I | 3.000   | Undergraduate Semester | Main Campus | Technology enhanced    | Yes                      | Active |  |  |

[ Week at a Glance | Detail Class List | Detail Wait List | Final Grades | Summary Class List | Summary Wait List ]

# POUNCE: FACULTY/STAFF INSTRUCTIONS FOR VIEWING ASSIGNMENT HISTORY

#### CONTACT

If you have any additional questions, please contact our office at <u>classes@augusta.edu</u>.